MANUAL TÉCNICO

# CONFIGURACIÓN DE MODEM PARA FIBRA OPTICA.

SISTEMAS

TRACERED

|                            | FICHA TÉCNICA                                        |                    |         |  |  |  |  |  |
|----------------------------|------------------------------------------------------|--------------------|---------|--|--|--|--|--|
| TOACEOEO                   | "Manual de configuración de modem para Fibra Óptica" |                    |         |  |  |  |  |  |
|                            | Fecha de Elaboración:                                | Fecha de revisión: | Código: |  |  |  |  |  |
| Ingeniería en comunicación | 15/07/21                                             | 25/07/23           |         |  |  |  |  |  |

## Configuración de modem para Fibra Óptica

## OBJETIVO

Al término del manual el técnico será capaz de realizar la configuración de Modem con apego a la normatividad Tracered.

|                            | FICHA TÉCNICA                                        |                    |         |  |  |  |  |  |  |
|----------------------------|------------------------------------------------------|--------------------|---------|--|--|--|--|--|--|
| TOACEDED                   | "Manual de configuración de modem para Fibra Óptica" |                    |         |  |  |  |  |  |  |
|                            | Fecha de Elaboración:                                | Fecha de revisión: | Código: |  |  |  |  |  |  |
| Ingeniería en comunicación | 15/07/21                                             | 25/07/23           |         |  |  |  |  |  |  |

## Panorama general

| Introducción | El modem es utilizado para instalaciones de servicio a<br>abonados domésticos, estos modem únicamente<br>proporcionan la red inalámbrica y puertos Ethernet para<br>el servicio de los abonados. |
|--------------|----------------------------------------------------------------------------------------------------|
| Objetivo     | Al término del manual el técnico será capaz de realizar<br>la configuración de modem con apego a la normatividad<br>Tracered.                                                                    |

|                            | FICHA TÉCNICA                                        |                    |         |  |  |  |  |  |
|----------------------------|------------------------------------------------------|--------------------|---------|--|--|--|--|--|
| TOACEDED                   | "Manual de configuración de modem para Fibra Óptica" |                    |         |  |  |  |  |  |
|                            | Fecha de Elaboración:                                | Fecha de revisión: | Código: |  |  |  |  |  |
| Ingeniería en comunicación | 15/07/21                                             | 25/07/23           |         |  |  |  |  |  |

## **CONFIGURACIÓN DE MODEM**

1.- Conecte el cable Ethernet entre el puerto LAN de su computadora y el puerto LAN de su modem o conéctese a la red inalámbrica del modem.

2.- Abre una ventana en el navegador web y abra la dirección 192.168.1.254 ingresando los siguientes datos:

- Nombre de usuario: Ubícalo en etiqueta de modem o usuario por default..
- Contraseña: la encuentras en la parte de enfrente de tu modem en la etiqueta donde dice "Contraseña (WPA KEY), si no tiene etiquete tu modem busca la contraseña en la parte de atrás donde dice (WAP)"

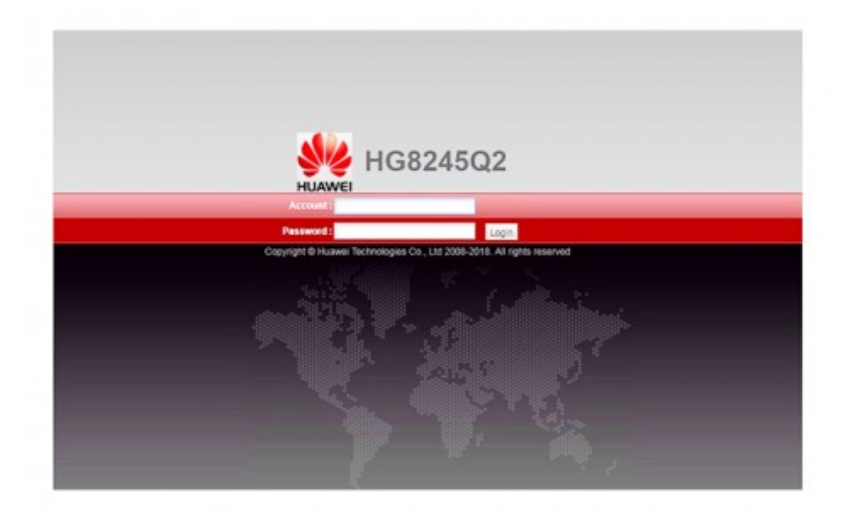

3.- Ya dentro de la interfaz del modem daremos clic como primera instancia en el apartado WAN.

| Estado                  | WAN | LAN                                                                                                    | PORT       | IPv6     | WLAN     | Seguridad     | Ruteo                                                                             | Firewall     | Aplicaciones de red | Herramientas |          |
|-------------------------|-----|----------------------------------------------------------------------------------------------------|------------|----------|----------|---------------|-----------------------------------------------------------------------------------|--------------|---------------------|--------------|----------|
| Configuración de la WAN | v   | VAN > C                                                                                                    | onfiguraci | ón de la | WAN      |               |                                                                                   |              |                     |              |          |
|                         |     | Esta página permite configurar los parámetros de puertos WAN. El gateway residencial se comunica con un<br>suparior a través de un puerto WAN. Durante la comunicación, los parámetros del puerto WAN deben coincic<br>parámetros del dispositivo de capa superior.<br>Si uster modrifica al nombre de usuario por default y posteriormente lo regresa al original, el tiempo de esper<br>servicio es de 10-40 segundos. |            |          |          |               | omunica con un dispositi<br>N deben coincidir con los<br>iempo de espera para ree | o de capa    |                     |              |          |
|                         |     |                                                                                                    |            |          |          |               |                                                                                   |              |                     | Nueva        | Eliminar |
|                         |     |                                                                                                    |            |          | Nombr    | e de la cone  | ión                                                                               |              | VLAN/Prioridad      | Tipo de prot | ocolo    |
|                         |     |                                                                                                    |            | 1_TR     | 069_VOIF | _INTERNET_    | R_VID_88                                                                          | 31           | 881/0               | IPv4/IPv     | 6        |
| Estado del enlace PON:  |     |                                                                                                    |            |          |          |               |                                                                                   |              |                     |              |          |
| Desconectado            |     |                                                                                                    |            |          |          |               |                                                                                   |              |                     |              |          |
| Estado de PPPoE:        |     |                                                                                                    |            |          |          |               |                                                                                   |              |                     |              |          |
| Desconectado            |     |                                                                                                    |            |          |          |               |                                                                                   |              |                     |              |          |
|                         |     | 1                                                                                                    | Copyright  | © 2019   | Huawei T | echnologies C | o., Ltd. To                                                                       | dos los dere | chos reservados.    |              |          |

#### CONFIGURACIÓN DE MODEM

WWW.TRACERED.COM

Información propiedad de TRACERED, su contenido es estratégico y por ende confidencial y solo para uso exclusivo del personal y o entidad a quien va dirigida. Su copia, uso, revelación, y/o distribución sin la autorización por escrito de TRACERED, está prohibida.

|                            | FICHA TÉCNICA                                        |                    |         |  |  |  |  |  |
|----------------------------|------------------------------------------------------|--------------------|---------|--|--|--|--|--|
| TOACEDED                   | "Manual de configuración de modem para Fibra Óptica" |                    |         |  |  |  |  |  |
|                            | Fecha de Elaboración:                                | Fecha de revisión: | Código: |  |  |  |  |  |
| Ingeniería en comunicación | 15/07/21                                             | 25/07/23           |         |  |  |  |  |  |

Eliminaremos la conexión WAN **1\_TR069\_VOIP\_INTERNET\_R\_VID\_881** que viene por default seleccionando y dando clic en botón Eliminar.

|                                 |                | Conexión nueva | Eliminar |
|---------------------------------|----------------|----------------|----------|
| Nombre de la conexión           | VLAN/Prioridad | Tipo de proto  | colo     |
| 1_TR069_VOIP_INTERNET_R_VID_881 | 881/0          | IPv4/IPv6      |          |

Ahora agregaremos una nueva conexión WAN dando clic en el botón New, con los siguientes datos:

- ID de VLAN: Dato proporcionado por oficina, ejemplo (100).
- **MTU**: 1500
- Opciones de asociación: Marcar las casillas LAN y SSID como la siguiente imagen.
- ID de VLAN multicast: Misma que ID de VLAN, ejemplo (100).

Al finalizar damos clic en Aplicar.

|                             |                                                 |        |                            |            | Nueva    | Eliminar |  |
|-----------------------------|-------------------------------------------------|--------|----------------------------|------------|----------|----------|--|
| Nombre de                   | Nombre de la conexión                           |        |                            | Tipo de    | protocol | •        |  |
|                             |                                                 |        |                            |            |          |          |  |
| Información básica          | _                                               |        |                            |            |          |          |  |
| Habilitar WAN:              |                                                 |        |                            |            |          |          |  |
| Modo de encapsulamiento:    | ● IPoE ○ PPPoE                                  |        |                            |            |          |          |  |
| Tipo de protocolo:          | IPv4                                            | ~      | )                          |            |          |          |  |
| Modo WAN:                   | WAN de ruta                                     | ~      | )                          |            |          |          |  |
| Tipo de servicio:           | INTERNET                                        | ~      | )                          |            |          |          |  |
| Habilitar VLAN:             |                                                 |        |                            |            |          |          |  |
| ID de VLAN:                 | 100                                             |        | *(1-4094)                  |            |          |          |  |
| Política 802.1p:            | Copiar de prioridad IP                          | $\sim$ |                            |            |          |          |  |
| 802.1p predeterminado:      | 0                                               | $\sim$ |                            |            |          |          |  |
| MTU:                        | 1500                                            |        | (1-1540)                   |            |          |          |  |
| Oncience de acecieción:     | 🗹 LAN1 🔽 LAN2 💟 LAN3 💟 LAN4                     |        |                            |            |          |          |  |
| Opciones de asociación.     | SSID1 SSID2 SSID3 SSID4 SSID5 SSID6 SSID7 SSID8 |        |                            |            |          |          |  |
| Información de IPv4         |                                                 |        |                            |            |          |          |  |
| Modo de obtención de la IP: | O Estático O DHCP                               | OP     | PPoE                       |            |          |          |  |
| Habilitar NAT:              |                                                 |        |                            |            |          |          |  |
| ID del proveedor:           |                                                 |        | (de 0 a 64 caracteres)     |            |          |          |  |
| ID de usuario:              |                                                 |        | opción 61; de 0 a 64 carac | cteres)    |          |          |  |
| ID de VLAN multicast:       | 100                                             |        | (0-4094; 0 indica VLAN sin | etiqueta). |          |          |  |
| Modo de configuración 6RD:  | 💿 Desactivado 🔾 Au                              | tomát  | ico 🔘 Estático             |            |          |          |  |
|                             | Aplicar Cancelar                                |        |                            |            |          |          |  |

#### CONFIGURACIÓN DE MODEM

#### WWW.TRACERED.COM

Información propiedad de TRACERED, su contenido es estratégico y por ende confidencial y solo para uso exclusivo del personal y o entidad a quien va dirigida. Su copia, uso, revelación, y/o distribución sin la autorización por escrito de TRACERED, está prohibida.

|                            | FICHA TÉCNICA                                        |                    |         |  |  |  |  |  |  |
|----------------------------|------------------------------------------------------|--------------------|---------|--|--|--|--|--|--|
| TOACEDED                   | "Manual de configuración de modem para Fibra Óptica" |                    |         |  |  |  |  |  |  |
|                            | Fecha de Elaboración:                                | Fecha de revisión: | Código: |  |  |  |  |  |  |
| Ingeniería en comunicación | 15/07/21                                             | 25/07/23           |         |  |  |  |  |  |  |

4.- Ahora procedemos a configurar la red WIFI, para ello nos dirigimos a WLAN o Red Inalámbrica, en ella deberemos modificar los siguientes datos:

- **SSID:** Nombre de la Red.
- Clave precompartida de WPA: Mínimo 10 caracteres, con al menos una mayúscula y un número.
- Canal: Seleccionar 1, 6 u 11.
- Transmisión de potencia: Alto.
- **Modo:** 802.11b/g/n.

| Configuración detallada del SSID |                            |                                                    |  |  |  |  |
|----------------------------------|----------------------------|----------------------------------------------------|--|--|--|--|
| Nombre del SSID:                 | TRACERED EJEMPLO * (de     | 1 a 32 caracteres)                                 |  |  |  |  |
| Habilitar SSID:                  |                            |                                                    |  |  |  |  |
| Cantidad de dispositivos         | 22                         | 22)                                                |  |  |  |  |
| asociados:                       | 52 (1-                     | 52)                                                |  |  |  |  |
| Difusión de SSID:                |                            |                                                    |  |  |  |  |
| Habilitar WMM:                   |                            |                                                    |  |  |  |  |
| Modo de autenticación:           | Clave precompartida de WPA |                                                    |  |  |  |  |
| Modo de encriptado:              | AES v                      |                                                    |  |  |  |  |
| Clave pressmantida da W/DA:      | HWDpKqT8hC                 | Ocultar *(Entre 10 y 63 caracteres o 64 caracteres |  |  |  |  |
| Clave precompanida de VVPA.      | hexadecimales)             |                                                    |  |  |  |  |
| Intervalo rekey del grupo WPA:   | 3600 *(6                   | 00-86400 s)                                        |  |  |  |  |
| Habilitar WPS:                   |                            |                                                    |  |  |  |  |
| Modo de WPS:                     | PBC v                      |                                                    |  |  |  |  |
| PBC:                             | Iniciar WPS                |                                                    |  |  |  |  |
| 0 f i i i                        | A.N.I                      |                                                    |  |  |  |  |
| Configuración avanzada de WL     | .AN                        |                                                    |  |  |  |  |
| Transmisión de Potencia:         | Alto                       |                                                    |  |  |  |  |
| Dominio regulador:               | MÉXICO V                   |                                                    |  |  |  |  |
| Canal:                           | 6 🗸                        |                                                    |  |  |  |  |
| Ancho del canal:                 | 20 MHz 🗸                   |                                                    |  |  |  |  |
| Modo:                            | 802.11b/g/n 🗸              |                                                    |  |  |  |  |
| Período de DTIM:                 | 1                          | (1-255, predeterminado: 1)                         |  |  |  |  |
| Período de señalización:         | 100                        | ms (20-1000 ms, predeterminado: 100)               |  |  |  |  |
| Umbral de RTS:                   | 2346                       | bytes (1-2346 bytes, predeterminado: 2346)         |  |  |  |  |
| Umbral de fragmentación:         | 2346                       | bytes (256-2346 bytes, predeterminado: 2346)       |  |  |  |  |
|                                  | Aplicar Cancelar           |                                                    |  |  |  |  |

### Aplicaremos el cambio registrado y listo, nuestro modem ha quedado configurado.